## Flex Loans My Loans/My Way

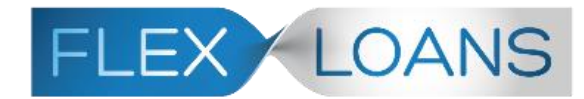

Allowing Members to Adjust the Term and Payment of their Existing Loans

### INTRODUCTION

Introducing another lending tool for your credit union's Internet Retailing arsenal: **Flex Loans**!

Members can now click "Modify My Loan" in **It's Me 247** to request a modification to an existing loan, to either lower their monthly payment or to pay off the loan more quickly.

The feature puts decision-making power (within the parameters your credit union sets) in your members' hands to let them make the changes when they need them. Your credit union can make this a fully self-service feature or elect to have your lending team work the approvals.

All loan modifications appear in the CU\*BASE LOS lending queue (Tool #2) in the "Modifications" tab. The requests will be marked with a decision that will help you understand the next steps, such as sending any needed paperwork, approving additional modifications that fail your filter and denying modifications as needed.

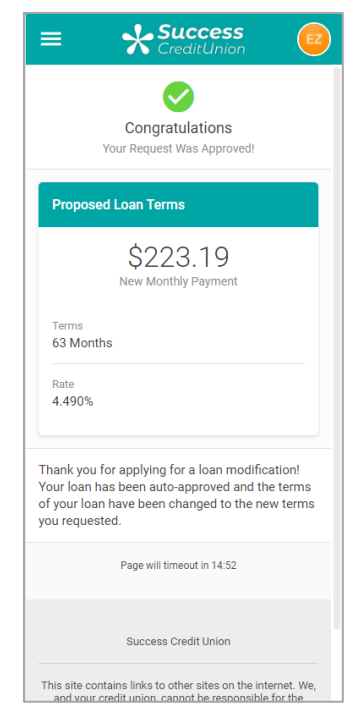

Interested in assistance with activation? Check out the CU\*Answers Store at <a href="https://store.cuanswers.com/product/flex-loans/">https://store.cuanswers.com/product/flex-loans/</a>

**Revision date: November 7, 2023** 

For an updated copy of this booklet, check out the Reference Materials page of our website: https://www.cuanswers.com/resources/doc/cubase-reference/ CU\*BASE<sup>®</sup> is a registered trademark of CU\*Answers, Inc.

#### **CONTENTS**

| IN A NUTSHELL, HOW DO FLEX LOANS WORK?                                                                                                    | 3                          |
|----------------------------------------------------------------------------------------------------|----------------------------|
| Configuring Flex Loans at the Loan Category Level<br>Configuring Flex Loans as a Self-Service Product<br>Configuring Flex Loans to Always be Reviewed<br>The Member Experience<br>Working Loan Modifications in the CU*BASE LOS Loan Queue<br>Reporting    | 3<br>3<br>4<br>4<br>4      |
| FREQUENTLY ASKED QUESTIONS                                                                                                    | 5                          |
| Two Options for Activation                                                                                                    | 8                          |
| AUTOMATING THE PROCESS: THE SELF SERVICE OPTION<br>ELECTING TO WORK ALL LOAN MODIFICATION REQUESTS                                                                                                    | 8<br>9                     |
| LOAN CATEGORY CONFIGURATION                                                                                                    | 10                         |
| ACTIVATION IN THE LOAN CATEGORY CONFIGURATION<br>ACTIVATION AND SETTING EXCLUSIONS<br>ONLINE BANKING MESSAGING                                                                                                    | 10<br>11<br>14             |
| GRANTING ACCESS TO FLEX LOANS IN ONLINE BANKING                                                                                                    | 16                         |
| THE MEMBER EXPERIENCE                                                                                                    | 18                         |
| REQUESTING A LOAN MODIFICATION<br>What the Member Sees if they are Auto-Approved<br>What the Member Sees if the Loan Modification is Pre-Qualified<br>What the Member Sees if They Do Not Qualify<br>What the Member Sees if they Cannot Modify Their Loan | 18<br>21<br>22<br>23<br>24 |
| WORKING THE CU*BASE LOS LOAN QUEUE                                                                                                    | 25                         |
| Accessing the Loan Modifications Tab<br>Reviewing an Auto Approved Modification Request<br>Manual Approval of a Modification Request from CU*BASE<br>Denial of a Loan Modification from CU*BASE<br>Deleting a Modification Request                         | 25<br>28<br>30<br>34<br>38 |
| Reporting                                                                                                    | 39                         |
| LOS Loan Queue<br>Tracker<br>Table (File) and Column (Field) Recording                                                                                                    | 39<br>39<br>40             |

## IN A NUTSHELL, HOW DO FLEX LOANS WORK?

Flex Loans allow members in **It's Me 247** to request a change in the term of their loan which results in a payment change. This is permitted on configured products with monthly payment frequencies. The loan modification request can be immediate if the member is qualified and your credit union activates auto approvals. Otherwise, the member's request is sent to the LOS loan queue (Tool #2) to be approved or denied by your loan officer. Let's look at how this feature works "in a nutshell."

#### **CONFIGURING FLEX LOANS AT THE LOAN CATEGORY LEVEL**

See page 10 for more information.

Flex Loans are configured from the second loan category configuration screen. The first Flex Loans configuration screen allows you to configure your Flex Loan product. It controls if Flex Loans are allowed for the category, the minimum/maximum term length permitted, the payment change minimums and maximums, and the exclusions. This screen also allows you to charge a different fee for the request and auto-approval (if configured). You can also block a member from applying for a modification if they have requested one in the last configured number of months. The second Flex Loans configuration screen lets you enter the text the member sees in online banking.

*Currently Flex Loans are only available for closed end loans (MEMBER5 loans.)* 

#### **CONFIGURING FLEX LOANS AS A SELF-SERVICE PRODUCT**

See page 8 for more information.

Your credit union can make Flex Loans a self-service feature by activating auto approvals. If a member's request passes your credit union exclusions, their loan payment and term is updated automatically. Members' requests that fail your exclusions are sent to the LOS loan queue (Tool #2) to be worked. Loan officers see both the auto approved and failed Flex Loan requests in the loan queue. For auto approved requests, they can review the request and send any needed paperwork. For failed requests, they can review them, as discussed below.

#### **CONFIGURING FLEX LOANS TO ALWAYS BE REVIEWED**

See page 9 for more information.

Your credit union can elect to review all Flex Loan requests. This is a good option for credit unions with lower risk tolerance, or for credit unions that want to become more comfortable with how requests might be approved before activating the auto-approval feature.

Your loan officer works all requests from the LOS loan queue (Tool #2). Indicators in the loan queue show if this request has failed or passed the exclusions.

#### THE MEMBER EXPERIENCE

See page 18 for more information

Members access the Flex Loans' Loan Modification window from either the Account Summary or Loan Detail screens. After reading the credit union's explanation of the product (from the Flex Loans configuration), members dynamically move their loan payment and term within the range allowed by the configuration. Members select an account to cover the fee and submit their request. Then the member's loan is either auto approved (and the loan is updated) or the request is sent to the loan queue. According to the result of their Flex Loan request, members are presented appropriate messaging configured by the credit union.

#### WORKING LOAN MODIFICATIONS IN THE CU\*BASE LOS LOAN QUEUE

#### See page 25 for more information.

Loan officers can work Flex Loans requests in the CU\*BASE LOS loan queue (Tool #2) in a special "Modifications" tab.

If your credit union has activated the auto-approval feature, approved requests will still appear in the queue so your loan officers can complete the request, for example sending any forms or needed paperwork. Requests that fail the exclusions will appear in the queue to be approved or denied.

If you have set your credit union up to review every request, your loan officers will go to the queue to approve or deny requests. Helpful messaging will alert your loan officers if the request has passed or failed your exclusions.

#### REPORTING

See page 39 for more information.

All requests remain in the queue for later research. Additionally, table (file) and column (field) changes occur when the request is approved to allow for further investigation.

## **FREQUENTLY ASKED QUESTIONS**

Below are some frequently asked questions about loan modifications.

#### Can my credit union offer Flex Loans without using autoapprovals, handling all approvals and denials all via the queue? When ready can we elect to move to auto approvals?

Yes, your credit union can adopt the auto approvals in stages by requiring that all Flex Loan applications first appear in your CU\*BASE LOS loan queue (Tool #2) to be worked (and approved or denied).

# While working your Flex Loan requests, you can adjust your configuration until you are comfortable with moving to auto approvals for members that qualify. Can I stop a particular member from being able to request a Flex Loan modification via online banking?

First, it is important to remember that people only qualify for Flex Loans if their loan's loan category is configured for them. (You may decide to create a loan category just for Flex Loan products.) However, once Flex Loans are activated for a category, all loans under that category qualify for the Flex Loan offer.

Also remember that you can adjust your configuration until you are comfortable with moving to auto approvals for members that qualify. And even if you have auto approvals activated, you can stop members from qualifying for Flex Loan modifications by using the configured exclusions. For example, you can exclude members if their loan is delinquent or frozen. Members that fail your exclusions are always sent to the loan queue and can be denied by the loan officer.

The loan queue assists your loan officers by clearly indicating if the member's request passed or failed the exclusions. Additionally, the detail of the loan modification request indicates exactly which exclusions were failed, giving your loan officer additional information while processing a failed request.

## What exclusions are there that will stop members from qualifying for Flex Loan modifications?

The following exclusions are available for Flex Loans:

- Loan delinquent 1 day or more (always active)
- Loan delinquent x times or more for the life of the loan
- Account open x days or less
- Accounts currently overlimit
- Balance currently x % or more of available credit
- Freeze code present
- Selected Membership Designations can be excluded
- Credit score x or below
- Loan balance is less than or equal to x dollars

Note: The "Selected Membership Designations" and "Credit score x or below" are membership-related exclusions. All other exclusions are account exclusions. Account exclusions are only run against the loan that qualifies for the Flex Loan offer. Other accounts, including other saving, checking and loans are not considered against the account exclusions.

#### Can my credit union limit the length of term or payment amount my member selects for their Flex Loan request?

Yes, the configuration allows you to select a maximum and minimum payment change amount which affects the payment that the member can select as well as a minimum and maximum term length (up to 360 months). The member will not be allowed to select a term or payment outside of this range when they request a Flex Loan modification online.

#### Can a member in bankruptcy make loan modifications?

Bankrupt members are not specifically excluded from Flex Loan modifications. There are, however, several ways to limit your risk. Days delinquent and the presence of a freeze code on the loan are exclusions you can set for your Flex Loan offering to assist you with excluding bankrupt members. Additionally, your credit union may do what many credit unions do with bankrupt members, which is to use a different loan category for written off loans. These "write off" loan categories would not be configured with the Flex Loan feature.

## Can I charge a fee for a loan modification? Can I charge a separate fee if the member does not qualify immediately and is sent for review?

Yes, the configuration allows you to set a fee for the loan modification, both for the Flex Loan modification that is auto approved (if configured) and for those that are sent to the loan queue for review because they were either pre-qualified or not qualified.

## Can I use this feature with lines of credit or other open-end loans?

Currently Flex Loan modifications are only available for closed-end loans (MEMBER5 loans).

#### Can I use this feature with mortgages?

While this feature was not designed with mortgages in mind, the feature can be used on any category for closed-end loans.

#### How are loan forms distributed with loan modifications?

When you approve a Flex Loan modification in the LOS loan queue, the last screen you will see will show you your loan forms (LN type). From there you can select the appropriate form, such as a subsequent action form.

If your member's Flex Loan modification is auto approved, the request will appear as completed in the LOS loan queue. Your credit union will need to create a procedure to deliver the appropriate forms to the member Don't have a subsequent action form or other needed form? Contact the Lender\*VP Forms team for more assistance.

## Can a member make multiple loan modifications on the same loan?

If the loan is auto approved there is nothing that will stop the member from requesting an additional Flex Loan Modification. The member will, however, be charged a fee each time they make a request.

If the loan is pre-qualified or not qualified and is sent to the loan queue, messaging will be given on the account summary page in **It's Me 247** to let the member know that the loan modification is in process, preventing the member from submitting an additional request. However, once the loan has been completed or denied, the Flex Loans options becomes available to the member again.

• NOTE: Flex Loan modification requests appear in time stamp order in the loan queue, with the most recent appearing at the top of the list. This will ass. your loan team in finding the final request to work, should a member submit multiple requests.

## Can a member "jump" to another account and make a Flex Loan offer?

Your credit union may have activated a feature called "Jump" which allows members to "jump" to other accounts on which they are either primary or joint, without the need to use separate login credentials. (In addition to activating the feature, you must set up each individual "jump" relationship in CU\*BASE.)

Yes, during the time the member "jumps" to the second account, they can make Flex Loan modification requests if a loan under the jumped to account is in a loan category that has Loan Modifications enabled.

## Can I offer the Flex Loans feature to members with loans with payment frequencies other than monthly?

Loan modification requests are only available for loans with a monthly payment frequency. Members with loans with other frequencies, for example bi-weekly or weekly payments will not be offered the option to modify their loan using this feature and will have to work with your loan department to modify their loan.

#### My member has credit life and disability attached to their loan? How does this affect their use of the Flex Loans feature?

Loan modification requests on loans with credit life and disability will only modify to the maximum insurable term. This may mean that some of the terms allowed in the configuration are not presented to the member.

### **Two Options for Activation**

Your credit union can elect to activate the auto approvals feature for Flex Loans, or you can send all requests, including those that pass, to the CU\*BASE LOS loan queue (Tool #2).

#### **AUTOMATING THE PROCESS: THE SELF SERVICE OPTION**

Your credit union has the option to make Flex Loans a self-service option. This means that if the member makes a Flex Loan modification request, pays the fee, and passes the exclusions, their loan payment and term will automatically be adjusted. Your loan officers will see the completed Flex Loan modification request in the CU\*BASE LOS loan queue. This will remind them to follow your credit union policies and procedures, such as sending appropriate forms. The information of the initial and modified loan information is saved to a Tracker (if you enter a Tracker and Memo Type in the Flex Loan configuration screen).

Approved requests will appear in the Decision column as "COMPLETED" in the LOS loan queue (Tool #2), and the request detail will have a result of "Auto-approved, processed" in the detail screen, as shown below.

#### Session 0 CU\*BASE GOLD -ABC CREDIT UNION â — • **—** File Edit Tools Help Loan Modification Request Account base 19 Modification Request Request # 21 Account type 772 Loan open date Oct 11, 2018 Date Jul 07. 2020 Category 08 VENTCLE LOANS Loan balance 8.557.89 Result Auto-approved, processed Original Terms Modified Terms Oct 11, 2023 Modified maturity date Jun 11, 2024 Maturity date Modified payment 190.82 MONTHLY Frequency Payment 227.36 # of payments 68 # of payments 60 3.490 Interest rate Delinquent 1 days or more Freeze code present Delinquent 1 times or more over life of loan Membership designation Accounts open 30 days or less Credit score 650 or below Loan balance is less than or equal to 2,000 dollars Accounts currently over limit Balance currently 81 % or more of avail crdt limit Parameters shown in the Results section are pulled from the current configuration for this category, but the member's actual results are as of the request date. Results will not be recalculated for this member if configuration changes have been made since the request was submitted. ← → ↑ □ ♣ ♂ i ? @

#### Auto-Approved Flex Loan Modification Request

Flex Loan modifications that fail the exclusions will be sent to the loan queue to be worked by a loan team officer. See page 8 for a discussion of working requests in the queue.

#### **ELECTING TO WORK ALL LOAN MODIFICATION REQUESTS**

Alternately, your credit union can elect to review all Flex Loan modification requests, including those that pass your exclusions.

You might select this feature if your credit union is more risk averse. Or you may also use this model to become more familiar with the loan modifications that pass versus fail before moving to the auto approvals model.

All Flex Loan modification requests will be sent to the CU\*BASE LOS loan queue (Tool #2). CU\*BASE will indicate whether a request is QUALIFIED or NOT QUALIFIED to assist your loan officer with processing the request. See page 8 for a discussion of working requests in the queue.

## **LOAN CATEGORY CONFIGURATION**

The activation and setup of Flex loans is configured at the category level. Read this section of the booklet to learn more.

#### **ACTIVATION IN THE LOAN CATEGORY CONFIGURATION**

After selecting the loan category from **Tool #458** *Loan Category Configuration*, select **Future Mods** (F18) to access the screens to set up Flex Loans.

#### First Loan Category Screen (Flex Loan Not Configured)

| Session 0 - ABC CREDIT UNION            |                                                           |
|-----------------------------------------|-----------------------------------------------------------|
| file Edit Tools Help                    |                                                           |
| Loan Category Definition                | UPDATE                                                    |
| Category code 08                        |                                                           |
| Corp ID 01 FEDERAL CREDIT UNION         |                                                           |
|                                         | General Information                                       |
| Full description VEHICLE LOANS          |                                                           |
| Abbrev. description VEHICLE LOANS       | Process type E CONSUMER LOAN/CLOSED END                   |
| Business unit                           | Report to credit bureau/IRS as 🦲 🍳                        |
| Account type range: Low 772 High 780    | Interest rates: Low 1.490 High 17.990                     |
| Interest calculation type 365 ~         | Payment calculation type P&I ~                            |
|                                         | Next payment date/del. control Can pay ahead V            |
| Use review date for disbursments        | AFT delinquency control default                           |
| Allow teller disbursments               | AFT payment date control default                          |
| Warn teller if different payment amount | Use note # control                                        |
| Include delinquency fine in partial pay | Allow stock to secure loan                                |
| Allow payment protection                | Use the lease residual in payoff                          |
| Allow account nickname                  | Restrict approving loan officer from disbursing same loan |
| Student loan after-payout category      |                                                           |
| Delinquency notice group General ~      | Use disbursement limit to calculate LTV for LOC loans     |
|                                         |                                                           |
|                                         |                                                           |
|                                         |                                                           |
| Ratio Skip                              | End Delete Payment Controls                               |
| Future Mods Audio/PC Bank               |                                                           |
|                                         |                                                           |

The button will appear as shown above if Flex Loans are not configured.

• IMPORTANT NOTE: Flex Loans are currently restricted to closed-end loans, so the **Future Mods** button will only appear on loan categories for these types of loans.

Once Flex Loans is configured, an exclamation point will appear on the Future Mods button (as shown below).

#### First Loan Category Screen (Flex Loans Configured)

| 1 | Allow payment protection           | [           | Use the lease residual in payoff                          |        |                   |  |
|---|------------------------------------|-------------|-----------------------------------------------------------|--------|-------------------|--|
|   | Allow account nickname             | 6           | Restrict approving loan officer from disbursing same loan |        |                   |  |
|   | Student loan after-payout category |             |                                                           |        |                   |  |
|   | Delinquency notice group General ~ | E           | Use disbursement limit to calculate LTV for LOC loans     |        |                   |  |
|   |                                    |             |                                                           |        |                   |  |
|   |                                    |             |                                                           |        |                   |  |
|   |                                    |             |                                                           |        |                   |  |
|   | at a                               | 01.1-       | T-4                                                       | Delete | Down and Controls |  |
| П | Suspend                            | <b>SKip</b> | End                                                       | Delete | Payment Controls  |  |
|   | Future Mods Judio/PC Bank          |             |                                                           |        |                   |  |
| ۲ | < → т !! = σ <sup>2</sup> i ? @    |             |                                                           |        | FR (2321) 3/16/20 |  |
|   |                                    |             |                                                           |        |                   |  |

In order for the exclamation point to appear, you must make a change to both the first and second screens used to configure Flex Loan modifications. (See following section.)

#### ACTIVATION AND SETTING EXCLUSIONS

After clicking **Future Mods** on the first loan category screen, you will enter the screens that allow you to configure your Flex Loan offering (for that loan category).

The first screen allows you to activate the feature in online banking and set the boundaries and exclusions. The second screen allows you to configure the messaging that the member will see (depending on whether they are approved or not).

*The screen will not be filled in upon entry. Following is an example of filled in screens, followed by closeup shots of the various sections of the screen.* 

#### First Flex Loan Screen - Activation and Setup

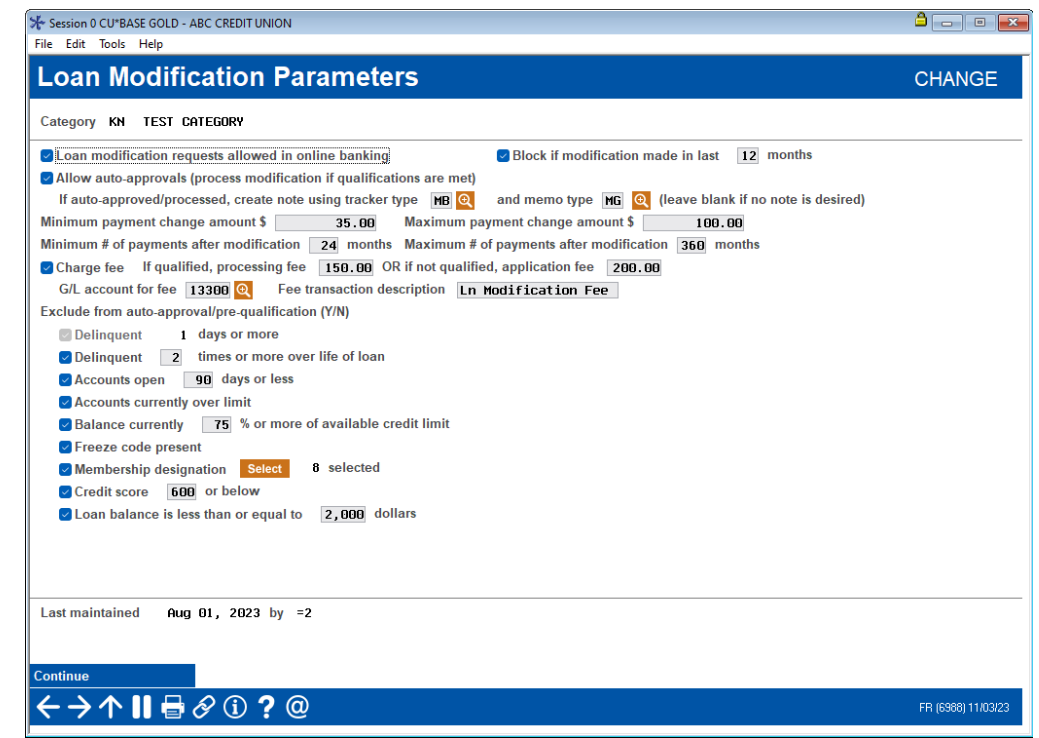

#### **Top Section of First Flex Loans Screen - Activation**

| Loan modification requests allowed in online banking                  | Block if modification made in last 12 months          |
|-----------------------------------------------------------------------|-------------------------------------------------------|
| Allow auto-approvals (process modification if qualifications are met) |                                                       |
| If auto-approved/processed, create note using tracker type 🛛 🔳 🔍      | and memo type 🛛 🙀 (leave blank if no note is desired) |

The top section of the first Flex Loans screen allows you to activate the feature so that members can see it online. Check **Loan modification requests allowed in online banking** when you have completed your configuration to activate it. At that point members will see the offers.

This top section also includes **Allow auto-approvals (process modifications if qualifications are met)** which activates optional auto approvals, meaning that the Flex Loans modification are a self-service product. When a qualified member requests a loan modification, the loan modification is enacted without action by the loan department. This section also includes optional fields to enter the Tracker Type and Memo Type to document the details of the auto approvals. *More on auto approvals can be found on page 8.* You can also configure to block requests, if a request was made in a previous number of months, in which case the member will see your messaging for disqualified members.

#### Middle Section of First Flex Loans Screen - Max/Min Settings

| Minimum payment change amount \$ 35.00            | Maximum payment change amount \$           | 100.00    |
|---------------------------------------------------|--------------------------------------------|-----------|
| Minimum # of payments after modification 24 month | Maximum # of payments after modification 3 | 60 months |

The middle of the screen allows you to set the "bumpers" for your Flex Loan offering. Here you can set a minimum payment change amount \$ and maximum payment change amount \$ for the loan payment. You can also set a Minimum # of payments after modification xxx months and a Maximum # of payments after modification xxx months.

Following are a few reasons the member may not see all expected terms.

- In the Flex Loan configuration, your credit union can enter

   a minimum payment change amount \$ and maximum payment change amount \$ for the loan payment. You can also set
   a Minimum # of payments after modification xxx months and
   a Maximum # of payments after modification xxx
   months. Caution should be taken when using these minimum and maximum fields in combination. Your credit union may unintentionally restrict your member from many modification options. This is because the system calculates the available terms with both fields in mind and only presents options that fit all configuration settings.
- Loan modification requests on loans with **credit life and disability insurance** will only modify to the maximum insurable term. This may mean that some of the terms allowed in the configuration are not presented to the member.
- The system uses the **# of payments left** field to evaluate the terms it presents to the member. With loans created on CU\*BASE, as the member makes monthly payments, the system recalculates this number (the NOPAYL field in MEMBER5). If the information in the NOPAYL field is invalid, the member may not be presented all terms

#### available. <u>Learn more about the NOPAYL field.</u> https://kb.cuanswers.com/cuanswers/ext/kbdetail.aspx?kbid=4729

#### Middle Section of First Flex Loans Screen – Fees Section

| 🗹 Charge fee | If qualified, process | sing fee 150.00 OR if not qualified, application fee 200.00 |
|--------------|-----------------------|-------------------------------------------------------------|
| G/L accoun   | t for fee 🛛 13300 🔍   | Fee transaction description Ln Modification Fee             |

The lower middle section of this configuration screen allows you to configure a fee for using the Flex Loans feature. Once **Charge fee** is checked, the other fields related to fees (shown above) will display. You can enter a fee amount for members who qualify and are auto approved for the Flex Loan modification, and another fee for those that are pre-qualified or do not qualify and require a cu employee to review. (See note below.)

• NOTE: "Qualified" is not tied to auto approvals only. Qualified applicants are those that pass the exclusions. (See following.)

#### **Bottom Section of First Flex Loan Screen – Exclusions**

| Exclude from auto-approval/pre-qualification (Y/N)       |  |  |  |  |  |  |
|----------------------------------------------------------|--|--|--|--|--|--|
| Delinquent 1 days or more                                |  |  |  |  |  |  |
| Delinquent 2 times or more over life of loan             |  |  |  |  |  |  |
| Accounts open 90 days or less                            |  |  |  |  |  |  |
| Accounts currently over limit                            |  |  |  |  |  |  |
| Balance currently 75 % or more of available credit limit |  |  |  |  |  |  |
| Freeze code present                                      |  |  |  |  |  |  |
| Membership designation Select 8 selected                 |  |  |  |  |  |  |
| Credit score 600 or below                                |  |  |  |  |  |  |
| Loan balance is less than or equal to 2,000 dollars      |  |  |  |  |  |  |

At the bottom of the screen are the controls you have in your toolkit to automatically fail your member's Flex Loan modification request.

- A Flex Loan modification request that fails any of these exclusions will appear in the LOS loan queue with a blank in the Decision column. The detail of the modification request will outline which specific exclusions were failed.
- If auto approvals are activated by your credit union, these exclusions allow you to disqualify members from being auto approved.
- Two exclusions are evaluated at the membership level: membership designation exclusion and credit score.
- All the other exclusions are matched against the loan for which the member is trying to make the loan modification. Any delinquency is counted against the member auto qualifying. Refer to the information on the following page for more information.
- Other loans (and other accounts) are not considered when excluding the member. For example, if you check to exclude delinquent xx days or more, only the loan under consideration for a Flex Loan modification is evaluated for delinquency.
- NOTE: Care should be taken if you change your exclusions. Members will be shown to PASS or FAIL these exclusions in the LOS

Loan Queue loan modification request detail. The members' pass/fail status will be based against the configuration at the time they make the request.

#### **ONLINE BANKING MESSAGING**

If you check **Loan modification requests allowed in online banking** and use Enter, you will advance to the second Flex Loans configuration screen where you can enter the messaging the member sees when they complete their Flex Loan modification request online.

There are four sections that appear on this screen if auto approvals are activated. (If auto approvals are not activated, the last or fourth section will not appear.)

#### Second Flex Loans Screen – Online Banking Messaging

| File Edit Tools Help                                                                                                    |                                   |
|----------------------------------------------------------------------------------------------------|-----------------------------------|
| Loan Modification Parameters                                                                                                    | CHANG                             |
| Category 04 SIGNATURE LOAN                                                                                                    |                                   |
| Sales information about the loan modification feature and process                                                                                                  |                                   |
| Interested in lowering your payment or making changes to your existing loan? To qualify                                                                            | y your loan must have a balance o |
| over \$2,000, term greater than 24 months, open for at least 90 days, balance to disbur                                                                            | rsement limit less than 75% and t |
| in good standing. A processing fee of \$150/\$200 will be charged for automated approval                                                                           | ls/requests needing manual review |
| Text if pre-qualified but not auto-approved                                                                                                    |                                   |
| Thank you for annuing for a loan modification!                                                                                                    |                                   |
| Your losh will be reviewed by our losh tesm and you will receive notification of a deci                                                                            | ision within 24 hours             |
| The new have any questions places contact \$15-EEE-1212                                                                                                    | ision within 24 hours.            |
| Text if not pre-qualified                                                                                                    |                                   |
| Your loan will be reviewed bu our loan team and you will receive notification of a deci                                                                            | ision within 24 hours.            |
| If you have any questions please contact 616-555-1212.                                                                                                    |                                   |
|                                                                                                    |                                   |
|                                                                                                    |                                   |
|                                                                                                    |                                   |
| Text if auto-approved                                                                                                    |                                   |
| Text if auto-approved<br>Thank you for applying for a loan modification!                                                                                           |                                   |
| Textifauto-approved<br>Thank you for applying for a loan modification!<br>Your loan has been auto-approved and the terms of your loan have been changed to the me  | ew terms you requested.           |
| Textifauto-approved<br>Thank you for applying for a loan modification!<br>Your loan has been auto-approved and the terms of your loan have been changed to the ne  | ew terms you requested.           |
| Textifauto-approved<br>Thank you for applying for a loan modification!<br>Your loan has been auto-approved and the terms of your loan have been changed to the ne  | ew terms you requested.           |
| Textifauto-approved<br>Thank you for applying for a loan modification!<br>Your loan has been auto-approved and the terms of your loan have been changed to the ne  | ew terms you requested.           |
| Textif auto-approved<br>Thank you for applying for a loan modification!<br>Your loan has been auto-approved and the terms of your loan have been changed to the ne | ew terms you requested.           |

Below is an explanation of each section of the screen.

2 3 1.) Sales information about the loan modification feature and **process:** This is the messaging the member sees when they elect to make a Flex Loan modification request. Here your credit union might explain the program, your fees and other information.

#### **Example for #1: Sales Information**

Sales information about the loan modification feature and process

Interested in lowering your payment or making changes to your existing loan? To qualify your loan must have a balance of over \$2,000, term greater than 24 months, open for at least 90 days, balance to disbursement limit less than 75% and be in good standing.

A processing fee of \$150/\$200 will be charged for automated approvals/requests needing manual review.

2.) **Text if pre-qualified but not auto approved:** This text is viewed by the member when they complete their Flex Loan modification request if they **pass** the exclusions. *This is used if your credit union has not activated auto approvals.* 

#### **Example for #2: Pre-Qualified**

| Thank | you ·  | for  | applyi | ng for  | a loan | modificat  | ion!     |        |         |             |       |          |             |       |
|-------|--------|------|--------|---------|--------|------------|----------|--------|---------|-------------|-------|----------|-------------|-------|
| Your  | loan ( | will | be re  | viewed  | by our | loan tear  | and you  | ı will | receive | notificatio | nofad | lecision | within 24 h | ours. |
| Ifuo  | u have | e an | y ques | tions p | lease  | contact 61 | 6-555-12 | 212.   |         |             |       |          |             |       |

3.) **Text if not pre-qualified:** This text is viewed by the member when they complete their Flex Loan modification request if they **fail one or more of** the exclusions. (Your credit union can still approve the modification request from the LOS loan queue upon review.)

#### **Example for #3: Not Pre-Qualified**

Text if not pre-qualified Thank you for applying for a loan modification! Your loan will be reviewed by our loan team and you will receive notification of a decision within 24 hours. If you have any questions please contact 616-555-1212.

4.) **Text if auto-approved:** This text is viewed by the member if they **pass** the exclusions, **and your credit union has activated auto-approvals**. *NOTE: This area of the screen will not appear unless auto approvals are turned on by your credit union.* 

#### Example for #4: Auto-Approved (only shown if auto-approvals are activated)

| ext if auto-approved                                                                                          |
|----------------------------------------------------------------------------------------------------|
| Thank you for applying for a loan modification!                                                               |
| Your loan has been auto-approved and the terms of your loan have been changed to the new terms you requested. |
| You will receive your new loan disclosures via email within 24 hours.                                         |
| If you have any questions, please contact our team at 616-555-1212.                                           |
|                                                                                                    |

## GRANTING ACCESS TO FLEX LOANS IN ONLINE BANKING

For the member to access the Flex Loans feature online, you must grant them access points in online banking. Below are several examples of options you might configure in ItsMe247 Manager. Other options and wording are available.

For more information contact the Internet Retailer Support Center at <u>irsc@cuanswers.com</u>. To purchase ItsMe247 Manager go to the CU\*Answers store at <u>https://store.cuanswers.com/store/irsc/cupublisher-self-service/</u>

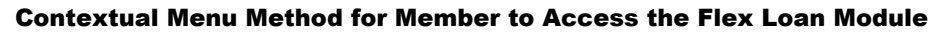

|                                                        | = <b>Success</b>                                     |   |
|--------------------------------------------------------|------------------------------------------------------|---|
|                                                        | Favorite Accounts                                    |   |
| This member clicks the                                 | 000 REGULAR S<br>Available Balance \$828.26 ••••     |   |
| contextual drop-down menu<br>next to the loan          | 018 SHARE DRAFT<br>Available Balance \$7,998.16 ···· |   |
|                                                        | 040 MONEY MAR<br>Available Balance \$7,748.61        |   |
|                                                        | 540 NEW AUTO<br>Balance \$2,520.18                   | כ |
|                                                        | $\xi \equiv Account Details > E$                     |   |
|                                                        | S Make a Payment >                                   |   |
| This member selects<br><i>Modify My Payment</i> to see | Skip A Payment                                       |   |
| qualifies.                                             | Modify My Payment                                    |   |
|                                                        | 🖌 🚍 Print Loan Coupons 💦 刘                           |   |
|                                                        | E 🎤 Edit Account Nickname >                          |   |
|                                                        | eAlerts                                              |   |
|                                                        | Message Center                                       |   |

#### **OTHER Ways To Advertise Flex Loans to Members**

Other ways that your credit union can advertise your Flex Loan program include adding it in a Member Offers section in the left navigation of your website and creating an online banking advertisement about the feature.

Following is how the left navigation might look in the full **It's Me 247** desktop and mobile versions. This will take you directly to the Flex Loan payment adjuster screens.

#### **Desktop Version**

| Success<br>CreditUnion | Home              | Pay & Transfer - | Member Services -                      | Go Mobile - | New Accounts - | KATHERINE   | <u>~</u> |
|------------------------|-------------------|------------------|----------------------------------------|-------------|----------------|-------------|----------|
| eAlerts & Te           | ext Notifications | >                |                                        | -           | Apply Now      |             |          |
| Custom For             | m                 | >                |                                        |             |                | - 20        |          |
| Member Of              | fers              |                  | Favorite Accounts                      |             |                | \$          |          |
| Modify a Lo            | an Payment        | >                | 000 REGULAR SHARE<br>Available Balance |             |                | \$0.00      |          |
| Want to Skip           | p a Loan Paymen   | it? >            | 560 ID USED AUTO<br>Balance            |             |                | \$21,295.69 |          |
| Apply for a            | Loan              | >                | See Full Account Summary               |             |                |             |          |
| Money Man              | agement           |                  |                                        |             |                |             |          |
| Bill Pav               |                   | , · · ·          | Your Favorite Features                 |             |                | \$          |          |

#### **Mobile Version**

| Home                         |   | KO) |
|------------------------------|---|-----|
| Pay & Transfer               | ~ |     |
| Member Services              | ~ |     |
| Go Mobile                    | ~ |     |
| New Accounts                 | ~ | •   |
| Feature of the Week          | ~ |     |
| Member Offers                | ^ |     |
| Modify a Loan Payment        |   |     |
| Want to Skip a Loan Payment? |   |     |
| Apply for a Loan             |   |     |
| Money Management             | ~ |     |
| Contact Us                   |   |     |
| Help                         |   | J   |

## THE MEMBER EXPERIENCE

Let's look at the experience of a member online once they have selected an access point to the Flex Loans module from one of the access points shown previously.

#### **REQUESTING A LOAN MODIFICATION**

First let's look at the entry screen is a member is eligible for a flex loan modification. The first screen shows the loans that are eligible for a payment adjustment.

The member selects this loan to see how they can adjust their payment.

#### **Flex Loans Payment Entry Screen**

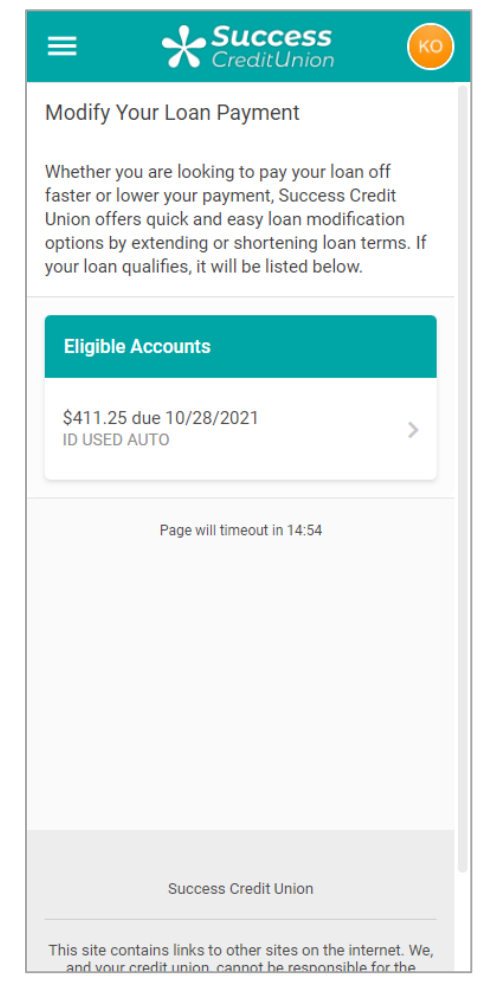

*NOTE:* The arrow points to the sales text that is configured by your credit union on the second Flex Loan configuration screen. See page 14. (Slightly different demo text is shown on the configuration screen sample.)

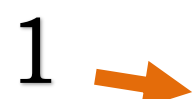

Next the member uses the Flex Loans adjuster to adjust their payment. This member has 35 months left on their loan and a loan payment of \$374.36.

To adjust their loan, the member clicks the plus button next to their term. The new term and new payment are shown to the member.

Member Uses the Flex Loan Adjuster to Find a Term and Payment

| ≡ <b>☆Success</b>                                                                                                    | = <b>Success</b>                                                                                                    |
|----------------------------------------------------------------------------------------------------|----------------------------------------------------------------------------------------------------|
| K Modify Your Loan Payment                                                                                                    | K Modify Your Loan Payment                                                                                                    |
| Interested in lowering your payment or making<br>changes to your existing loan? To qualify your<br>loan must have a balance ofover \$2,000, term<br>greater than 24 months, open for at least 90 days,<br>balance to disbursement limit less than 75% and<br>be in good standing. A processing fee of<br>\$150/\$200 will be charged for automated<br>approvals/requests needing manual review. | Interested in lowering your payment or making<br>changes to your existing loan? To qualify your<br>loan must have a balance ofover \$2,000, term<br>greater than 24 months, open for at least 90 days,<br>balance to disbursement limit less than 75% and<br>be in good standing. A processing fee of<br>\$150/\$200 will be charged for automated<br>approvals/requests needing manual review. |
| 560 ID USED AUTO                                                                                                    | 560 ID USED AUTO                                                                                                    |
| Loan Terms                                                                                                    | Loan Terms                                                                                                    |
| Current                                                                                                    |                                                                                                    |
| Current PaymentProposed Payment\$374.36\$374.36                                                                                                    | Current PaymentProposed Payment\$374.36\$223.19                                                                                                    |
| Review Terms                                                                                                    | Review Terms                                                                                                    |
| Page will timeout in 14:54                                                                                                    | Page will timeout in 14:19                                                                                                    |
| Success Credit Union                                                                                                    | Success Credit Union                                                                                                    |

To advance and review the term, the member clicks Review Terms.

#### **Member Reviews the Term and Selects a Fee Account**

| = Success                                                                                                    | = Success                                                                                                    |
|----------------------------------------------------------------------------------------------------|----------------------------------------------------------------------------------------------------|
| Review Proposed Loan Terms                                                                                                    | Keview Proposed Loan Terms                                                                                                    |
| Proposed Loan Terms                                                                                                    | Proposed Loan Terms                                                                                                    |
| \$223.19<br>New Monthly Payment                                                                                                    | \$223.19<br>New Monthly Payment                                                                                                   |
| Terms<br>63 Months                                                                                                    | Terms<br>63 Months                                                                                                    |
| Rate<br>4.490%                                                                                                    | Rate<br>4.490%                                                                                                    |
| Processing Fee<br>You will incur a <b>\$0.00</b> processing fee to request this loan<br>change. Select an account to draw this fee from: | Processing Fee<br>You will incur a \$0.00 processing fee to request this loan<br>change. Select an account to draw this fee from: |
| No Accounts Available                                                                                                    | 000 REGULAR SHARE: \$100.00 -                                                                                                    |
| Back Submit Request                                                                                                    | Back Submit Request                                                                                                    |
| Page will timeout in 14:54                                                                                                    | Page will timeout in 14:53                                                                                                    |
| Success Credit Union                                                                                                    | Success Credit Union                                                                                                    |

The member reviews the rate and selects an account they will use to pay the fee. The accounts displayed for the member to choose from are savings or checking accounts with sufficient funds to cover the processing fee listed in the window. (Accounts without sufficient funds will not be displayed).

At this point the member clicks Submit Request.

#### WHAT THE MEMBER SEES IF THEY ARE AUTO-APPROVED

What the member sees depends on several things configured at the category level. If your credit union configured auto approvals, and the member passes the exceptions you have configured, the member will see the auto approvals text.

|   | = Success                                                                                                    |
|---|----------------------------------------------------------------------------------------------------|
|   | Congratulations<br>Your Request Was Approved!                                                                                                    |
|   | Proposed Loan Terms                                                                                                    |
|   | \$223.19<br>New Monthly Payment                                                                                                    |
|   | Terms<br>63 Months                                                                                                    |
| Λ | Rate<br>4.490%                                                                                                    |
| 4 | Thank you for applying for a loan modification!<br>Your loan has been auto-approved and the terms<br>of your loan have been changed to the new terms<br>you requested. |
|   | Page will timeout in 14:52                                                                                                    |
|   | Success Credit Union                                                                                                    |
|   | This site contains links to other sites on the internet. We,<br>and your credit union, cannot be responsible for the                                                   |

*NOTE:* The arrow points to the auto approval text that is configured by your credit union on the second Flex Loan configuration screen. See page 14.

When the member moves to their loan details, it will show that the loan has been automatically adjusted to the new term and payment amount.

#### WHAT THE MEMBER SEES IF THE LOAN MODIFICATION IS PRE-QUALIFIED

If you do not have auto approvals turned on, and the member passes the exclusions, they will see the text you wrote for Flex Loan requests that are pre-qualified, but not yet approved. (This request will appear in the LOS loan queue with the Decision of QUALIFIED for your loan officer to evaluate and approve.)

|              |                                                                                                    | 47 NB                                                                                       |
|--------------|----------------------------------------------------------------------------------------------------|---------------------------------------------------------------------------------------------|
|              | Thanks For You                                                                                                    | r Request!                                                                                  |
|              | Proposed Loan Terms                                                                                                    |                                                                                             |
|              | \$74.6<br>New Monthly P                                                                                                    | 55<br><sub>ayment</sub>                                                                     |
| $\mathbf{O}$ | Terms                                                                                                    | 40 Months                                                                                   |
| 2            | Rate                                                                                                    | 15.625%                                                                                     |
|              | Thank you for applying for a loan mod<br>reviewed by our loan team and you wil<br>decision within 24 hours. If you have a<br>616-555-1212 | ification! Your loan will be<br>Il receive notification of a<br>ny questions please contact |
|              | Page will timeout                                                                                                    | in 13:39                                                                                    |
|              | ABC Credit U                                                                                                    | Inion                                                                                       |
|              |                                                                                                    |                                                                                             |
|              | EQUAL HOUSING                                                                                                    |                                                                                             |

*NOTE:* The arrow points to the text for pre-qualified modifications that is configured by your credit union on the second Flex Loans configuration screen. This text is used if you have not activated auto approvals. See page 14.

*NOTE:* The configuration screen shows slightly different text and has advice on handling delinquent members.

#### WHAT THE MEMBER SEES IF THEY DO NOT QUALIFY

If the member fails one or more of the exclusions, they will see the text your credit union configured in the "Text if not prequalified" section of the loan configuration screen.

This Flex Loan request will appear in the LOS loan queue with the Decision column being blank. The loan officer can 'Work with the Request' and elect to approve or deny the request at that time.

See page 9 for information on what the loan officer can do in the queue.

|   | Thanks For Your Request!                                                                                                    |  |  |  |  |  |  |  |
|---|----------------------------------------------------------------------------------------------------|--|--|--|--|--|--|--|
|   | Proposed Loan Terms                                                                                                    |  |  |  |  |  |  |  |
|   | \$74.65<br>New Monthly Payment                                                                                                    |  |  |  |  |  |  |  |
|   | Terms 40 Months                                                                                                    |  |  |  |  |  |  |  |
|   | Rate 15.625%                                                                                                    |  |  |  |  |  |  |  |
| 3 | Thank you for applying for a loan modification! Your loan will be<br>reviewed by our loan team and you will receive notification of a<br>decision within 24 hours. If you have any questions please contact<br>616-555-1212 |  |  |  |  |  |  |  |
|   | Page will timeout in 13:39                                                                                                    |  |  |  |  |  |  |  |
|   | ABC Credit Union                                                                                                    |  |  |  |  |  |  |  |
|   | EGUAL HOUSING<br>OPPORTUNITY                                                                                                    |  |  |  |  |  |  |  |
|   | EQUAL HOUSING<br>LENDER                                                                                                    |  |  |  |  |  |  |  |

*NOTE:* The arrow points to the text for modifications that fail one or more of the exclusions that are configured by your credit union on the second Flex Loan configuration screen. See page 14.

#### WHAT THE MEMBER SEES IF THEY CANNOT MODIFY THEIR LOAN

If the loan does not meet the requirements for Flex Loans because it is outside your allowed payment or term minimum or maximums the members will not be allowed to submit a request and will see the text as shown below.

#### Messaging if the Member Cannot Modify Their Loan

| ≡ <b>Success</b>                                                                                                    |
|----------------------------------------------------------------------------------------------------|
| K Modify Your Loan Payment                                                                                                    |
| We're sorry, this loan is not eligible for online<br>modifications to the loan's term or payment<br>amount. However, if you are having trouble<br>making your loan payment, please contact the<br>credit union department and we'll be happy to talk<br>about your options. |
| Page will timeout in 14:29                                                                                                    |
|                                                                                                    |
|                                                                                                    |
|                                                                                                    |
|                                                                                                    |
|                                                                                                    |
|                                                                                                    |
|                                                                                                    |
|                                                                                                    |
| Success Credit Union                                                                                                    |
| This site contains links to other sites on the internet. We,                                                                                                    |

#### System Generated Messaging for Members Who Cannot Modify Their Loan

"We're sorry, the loan is not eligible for online modifications to the loan's term or amount. However, if you are having trouble making your loan payment, please contact the credit union loan department and we'll be happy to talk to you about your options."

This is not to be confused with failing the exclusions, which presents the previous message. One situation where the member might not be able to modify their loan is if their loan term remaining is lower than the minimum loan term allowed or their minimum payment change amount would be too large of a payment change. NOTE: This message is not configurable.

#### Area of Configuration that Applies to the Messaging Above

| Minimum payment change amount \$ 100.00           | Maximum payment change amount \$ 400.00            |  |
|---------------------------------------------------|----------------------------------------------------|--|
| Minimum # of payments after modification 1 months | Maximum # of payments after modification 60 months |  |

## WORKING THE CU\*BASE LOS LOAN QUEUE

Once a Flex Loan modification request is made by a member, it is sent to the LOS loan queue to be worked.

#### **ACCESSING THE LOAN MODIFICATIONS TAB**

Your loan officer will go to the loan queue to work Flex Loan modification requests. This is done using the same tool used to work other loan requests, **Tool #2** *Work/View Application Status*.

#### LOS Loan Queue - Work/View Application Status (Tool #2)

| Session 0            | CU*BASE GOLD - | CU*ANSWERS TEST FEDERAL   | REDIT   | Ū                |      |          |          |          |         |         |             |          | â e 📄           |
|----------------------|----------------|---------------------------|---------|------------------|------|----------|----------|----------|---------|---------|-------------|----------|-----------------|
| Work                 |                | Application S             | taf     | tus              |      |          |          |          |         |         | Don         | ding     | Processing      |
|                      |                | Application e             | lai     | 103              |      |          |          |          |         |         | геп         | ung      | Tocessing       |
| Created:             | From Sep 2     | 5, 2021 🗰 To Oct          | 25, 2   | 2021 🗰 [MMDD)    | YYYY | I        |          |          | Pending | 9       | Booke       | d        | Denied          |
| Jump to:             | Loan app #     | Last name                 |         |                  |      |          |          |          | Modif   | ication | IS          | 1(       | Click Offers    |
| <b>5</b> 10 <b>6</b> |                |                           |         |                  |      |          |          |          |         |         |             |          |                 |
| Filters              | JFF 🗸 S        | ave Settings Clear A      | I FIIte |                  |      |          |          |          |         | Ce      | entral Unde | rwriting | Status          |
| App #                |                | Applicant Name            |         | App Date/Time    | DC   | Pass     | Fail     | Review   | Int     | ID      |             | Ac       | tion            |
| 052788               | MARCL          |                           |         | Oct 11 11:17     | HB   |          |          |          | 96      | 96      | Home ban    | IKING F  | Request         |
| 052787               | ANTHC          |                           | θ       | Oct 11 10:24     | HB   |          |          |          | 96      | 96      | HOME BAN    | KING F   | REQUEST         |
| 052786               | PANDC          |                           |         | Oct 11 08:37     | HB   |          |          |          | 96      | 96      |             |          |                 |
| 052785               | RONNI          |                           | 9       | Oct 10 22:13     | HB   |          |          |          | 96      | 96      | Home Ban    | IKING F  | REQUEST         |
| 052784               | RICHF          |                           | -       | Oct 09 22:45     | HB   |          |          |          | 96      | 96      |             |          |                 |
| 052783               | ANGEL          |                           | 9       | Oct 09 08:39     | HB   |          |          |          | 33      | 33      | SUBMIT 1    | O UNDE   | RWRITE          |
| 052782               | PANDC          |                           | 9       | Oct 09 04:43     | HB   |          |          |          | 33      | 33      | WAITING     | FOR IN   | IFO             |
| 052768               | PANG           |                           |         | Uct 08 11:53     | CU   |          |          |          | 07      | 97      | WALLING     | FOR T    | #FU             |
| 052764               | TERRI          |                           | -       | UCT U8 10:18     | UD   |          |          |          | 07      |         |             |          |                 |
| 052759               | HSHHP          |                           | -       | Oct 07 16:11     | нв   |          |          |          | 33      | 22      | UNTTINC     | COD T1   | гo              |
| 052754               | DOUTE          |                           | ~       | Oct 07 14:10     | CU   |          |          |          | 07      | 33      | WHITING     | FUK II   | iru             |
| 032134               | DHVIL          | W                         |         | 001 01 14.15     |      |          |          |          |         |         |             |          |                 |
| Work \               | With Loan Req  | uest 📕 Underwriting       | Com     | iments Dealer    | r    |          |          | Decision | 1       |         | Che         | cklist   | <b>↑ ↓</b>      |
| Applic               | ation Commen   | ts 🛛 🗖 Loan File          |         | Delete           | Арр  | lication |          |          |         |         |             |          |                 |
|                      |                |                           |         |                  |      |          |          |          |         |         |             |          |                 |
|                      |                |                           |         |                  |      |          |          |          |         |         |             |          |                 |
| New Appli            | ication        | Loan Amount               | Ac      | ctivity Tracking |      | Counts b | y UW Coo | de N     | Neb Vei | rsion   |             | View     | Power Line      |
| Key Activi           | ity Tracking   | Wait Times This Week      |         |                  |      |          |          |          |         |         |             |          |                 |
| 22                   |                | <i>Q</i> (1) <b>2</b> (0) |         |                  |      |          |          |          |         |         |             |          | (6991) 10/25/21 |
| $\overline{}$        | 1.00.65        |                           |         |                  |      |          |          |          |         |         |             |          | 00011101201211  |

From the entry view, select the **Modifications** tab.

The screen shown below shows what a credit union will see in the loan queue if auto approvals are not activated.

| LOS Loan Queue (Modification | s Tab) – Auto | Approvals N | Not Activated |
|------------------------------|---------------|-------------|---------------|
|------------------------------|---------------|-------------|---------------|

| ₩ Session 0 CU*BASE GOLD - CU*ANSWE<br>File Edit Tools Help | RS TEST FEDERAL CREDI | TU            |           |          |          |               |     | â o 💌           |
|-------------------------------------------------------------|-----------------------|---------------|-----------|----------|----------|---------------|-----|-----------------|
| Work/View Applie                                            | cation Sta            | tus           |           |          |          |               |     | Modifications   |
| Created: From Sep 25, 2021                                  | 📅 To Oct 25,          | 2021 🗮 [MMDD] | mm        |          |          | Pendina       | Bo  | oked Denied     |
| Jump to: Loan app #                                         | Last name             |               |           |          |          | Modifications |     | 1Click Offers   |
| Filters OFF 🗸 Save Setting                                  | gs Clear All Filt     | ers Q         |           |          |          |               |     |                 |
| Req # Account N                                             | lame                  | Req Date/Time |           |          |          | Account       | Тур | Decision        |
| 000007 JOEL                                                 |                       | Oct 21 10:14  |           |          |          | 29            | 580 |                 |
| 000006 KATH                                                 |                       | Oct 21 09:58  |           |          |          | 57            | 560 | Qualified       |
| 000001 ERIC                                                 |                       | 001 21 09.40  |           |          |          | 32            | 500 | compreted       |
|                                                             |                       |               |           |          |          |               |     |                 |
|                                                             |                       |               |           |          |          |               |     |                 |
|                                                             |                       |               |           |          |          |               |     |                 |
|                                                             |                       |               |           |          |          |               |     |                 |
|                                                             |                       |               |           |          |          |               |     |                 |
|                                                             |                       |               |           |          |          |               |     |                 |
|                                                             |                       |               |           |          |          |               |     |                 |
| Work With Request                                           | Account Inquiry       | Under         | writing ( | Comments | Delete R | equest        |     | <b>↑ ↓</b>      |
| Print Forms                                                 | Loan File             | Dealer        |           |          |          |               |     | • •             |
|                                                             |                       |               |           |          |          |               |     |                 |
|                                                             |                       |               |           |          |          |               |     |                 |
| New Application                                             |                       |               |           |          |          |               |     |                 |
|                                                             |                       |               |           |          |          |               |     |                 |
| ← → ↑                                                       | ?@                    |               |           |          |          |               |     | (6991) 10/25/21 |

As you can see, the **Decision** column includes these decisions:

From online banking:

- **blank** (no decision). This means that the request failed the exceptions. The detail of the loan modification (which can be seen when you use the action 'Work With Req') will show the exclusions failed. The loan officer can either elect to approve this request or deny it.
- **Qualified**. This means that the request passed the exceptions, but • since auto approvals are not activated, the loan officer still needs to approve the request.

Indicates that an action was taken by a loan officer:

- **Denied**. This means that the request was denied by a loan officer. •
- **Completed**. This means that the request was approved by a loan • officer. (See page 25 for directions on approving a request from the queue.)

The screen shown below shows what a credit union will see in the loan queue if **auto approvals are activated**.

| * Session 0 CU*BASE GOLD<br>ile Edit Tools Help | - CU*ANSWERS TEST FEDERAL CRED | 10              |              |          |               |      |               |
|-------------------------------------------------|--------------------------------|-----------------|--------------|----------|---------------|------|---------------|
| Nork/View                                       | Application Sta                | tus             |              |          |               |      | Modifications |
| Created: From Sep                               | 25, 2021 🗮 To Oct 25,          | 2021 🗮 [MMDDYYY | ΥI           |          | Pendina       | Boo  | oked Denied   |
| Jump to: Loan app #                             | Last name                      |                 |              |          | Modifications |      | 1Click Offers |
| Filters OFF V                                   | Save Settings Clear All Fil    | ters <b>()</b>  |              |          |               |      |               |
| Req #                                           | Account Name                   | Req Date/Time   |              | 1        | Account       | Туре | Decision      |
| 000007 JOEL                                     |                                | Oct 21 10:14    |              |          | 9             | 580  |               |
| 000006 KATHE                                    |                                | Oct 21 10:11    |              |          | 7             | 560  | Completed     |
|                                                 |                                |                 |              |          |               |      |               |
| Work With Request                               | Account Inquiry                | Underwrit       | ing Comments | Delete R | equest        |      | • •           |
| Print Forms                                     | Loan File                      | ■ Dealer        |              |          |               |      |               |
| New Application                                 |                                |                 |              |          |               |      |               |
|                                                 |                                |                 |              |          |               |      |               |

#### LOS Loan Queue (Modifications Tab) – Auto Approvals Activated

As you can see, the **Decision** column includes these decisions:

From online banking:

- **Completed**. This means that the request was approved with the auto approval process. The loan officer can use Member Inquiry from the loan queue to see the Tracker conversation created. (This requires that your credit union configured a Tracker and Memo Type in your configuration.) This information is also in the detail of the modification request.
  - See additional note below for what **Completed** can also mean.

The loan officer can then work this processed request following the policies and procedures of your credit union, for example sending the appropriate forms to the member.

• **blank** (no decision). This means that the request failed the exceptions. The detail of the loan modification will show the exclusions failed. The loan officer can either elect to approve this request or deny it.

Indicates that an action was taken by a loan officer:

• **Denied**. This means that the request that was blank was denied by a loan officer.

• **Completed**. This means that the request that was blank was approved by a loan officer. (See page 25 for directions on approving a request from the queue.)

#### **REVIEWING AN AUTO APPROVED MODIFICATION REQUEST**

For credit unions that activate auto approvals, modification requests that are auto approved will come into the LOS loan queue with a Result of COMPLETED. At this point your loan officer follows your credit union policies and procedures, for example to send out the appropriate forms.

In the LOS loan queue, your loan officer can view detail of the modification request. This is done by selecting the request, and then **Work With Req**.

| LOS Loan Queue (Modificatio | s) – Auto Approved | <b>Modification Request</b> |
|-----------------------------|--------------------|-----------------------------|
|-----------------------------|--------------------|-----------------------------|

| 券 Session 0 CU*BASE GOLD - CU                 | J*ANSWERS TEST FEDERAL CRED | ΤU            |              |       |          |             |      | â          |            |
|-----------------------------------------------|-----------------------------|---------------|--------------|-------|----------|-------------|------|------------|------------|
| File Edit Tools Help                          |                             |               |              |       |          |             |      |            |            |
| Work/View A                                   | pplication Sta              | tus           |              |       |          |             |      | Modifica   | tions      |
| Created: From Sep 25,                         | 2021 🛱 To Oct 25,           | 2021 🗰 [MMDD) | (YYY)        |       |          | Pending     | Boo  | ked Der    | nied       |
| Jump to: Loan app # Last name Modifications   |                             |               |              |       |          | 1Click Offe | rs   |            |            |
| Filters OFF V Save Settings Clear All Filters |                             |               |              |       |          |             |      |            |            |
| Req # A                                       | ccount Name                 | Req Date/Time |              |       |          | Account     | Туре | Decision   |            |
| 000007 JOEL                                   |                             | Oct 21 10:14  |              |       |          | 29          | 580  |            |            |
| anner verv                                    |                             | - · · · · · · |              |       |          |             |      | · · · · ·  |            |
| 000001 ERIC                                   | _                           | Oct 21 09:40  |              |       |          | 32          | 560  | Completed  |            |
|                                               |                             |               |              |       |          |             |      |            |            |
|                                               |                             |               | _            |       |          |             |      |            |            |
|                                               |                             |               |              |       |          |             |      |            |            |
|                                               |                             |               | _            |       |          |             |      |            |            |
|                                               |                             |               |              |       |          |             |      |            |            |
|                                               |                             |               |              |       |          |             |      |            |            |
|                                               |                             |               |              |       |          |             |      |            |            |
|                                               |                             |               |              |       |          |             |      |            |            |
|                                               |                             |               |              |       |          |             |      |            |            |
| Work With Request                             | Account Inquiry             | Underv        | writing Comr | nents | Delete F | Request     |      |            | <b>↑ ↓</b> |
| Print Forms                                   | Loan File                   | Dealer        |              |       |          |             |      |            |            |
|                                               |                             |               |              |       |          |             |      |            |            |
|                                               |                             |               |              |       |          |             |      |            |            |
| New Application                               |                             |               |              |       |          |             |      |            |            |
| New Application                               |                             |               |              |       |          |             |      |            |            |
|                                               |                             |               |              |       |          |             |      |            |            |
| <>↑ II 🖶 ८                                    | 9 (i) <b>?</b> @            |               |              |       |          |             |      | (6991) 10/ | 25/21      |

#### **Modification Request – Auto Approved (Detail)**

| Original Terms         Instance Form           Maturity date         Oct 11, 2823         Modified maturity date         Jun 11, 2824           Frequency         MONTHLY         Modified payment         190.82           Payment         227.36         # of payments         68           # of payments         60         Interest rate         3.490                                            |  |  |  |  |  |
|----------------------------------------------------------------------------------------------------|--|--|--|--|--|
| Popult Datail                                                                                                    |  |  |  |  |  |
| Delinquent     1     days or more     Pass     Freeze code present     Pass       Delinquent     1     times or more over life of loan     Pass     Membership designation     Pass       Accounts open     30     days or less     Pass     Credit score     650 or below     Pass       Accounts currently over limit     Pass     Loan balance is less than or equal to     2,000 dollars     Pass |  |  |  |  |  |
| <i>i</i> Parameters shown in the Results section are pulled from the current configuration for this category, but the member's actual results are as of the request date. Results will not be recalculated for this member if configuration changes have been made since the request was submitted.                                                                                                   |  |  |  |  |  |

The Result will show as **Auto approved, processed**. If configured, the results of the auto approval are also documented in the Tracker of the member. This is recorded on the loan suffix.

#### MANUAL APPROVAL OF A MODIFICATION REQUEST FROM CU\*BASE

A modification request can be manually approved from the loan queue if it does not have the decision of **Completed** or **Denied**.

In the example below, a loan officer works at ABC Credit Union that has not activated auto approvals. Because of this the loan queue has modification requests with a Decision of **Qualified**.

| Session 0 CU*BASE GOLD - C                     | CU*ANSWERS TEST FEDERAL CRED | TU            |               |            |         |               | â e 💌           |
|------------------------------------------------|------------------------------|---------------|---------------|------------|---------|---------------|-----------------|
| Work/View A                                    | pplication Sta               | tus           |               |            |         |               | Modifications   |
| Created: From Sep 25                           | , 2021 🛗 To Oct 25,          | 2021 🗰 [MMDD) | (YYY)         |            | Pending | Boo           | oked Denied     |
| Jump to: Loan app # Last name Modifications 10 |                              |               |               |            |         | 1Click Offers |                 |
| Filters OFF V Save Settings Clear All Filters  |                              |               |               |            |         |               |                 |
| Req #                                          | Account Name                 | Req Date/Time |               |            | Account | Туре          | Decision        |
| 000006 KATH                                    |                              | Oct 21 09:58  |               |            | 57      | 560           | Qualified       |
| 000001 EK16                                    |                              | UCT 21 09.40  |               |            | 32      | 300           | compteted       |
|                                                |                              |               |               |            |         |               |                 |
|                                                |                              |               |               |            |         |               |                 |
|                                                |                              |               |               |            |         |               |                 |
|                                                |                              |               |               |            |         |               |                 |
|                                                |                              |               |               |            |         |               |                 |
|                                                |                              |               |               |            |         |               |                 |
| Work With Request                              | Account Inquiry              | Underv        | writing Comme | nts Delete | Request |               | <b>↑ ↓</b>      |
| Print Forms                                    | Loan File                    | Dealer        |               |            |         |               |                 |
|                                                |                              |               |               |            |         |               |                 |
| New Application                                |                              |               |               |            |         | _             |                 |
|                                                |                              |               |               |            |         |               |                 |
| ← → ↑    =                                     | 8 i ? @                      |               |               |            |         |               | (6991) 10/25/21 |

To manually approve this pre-qualified modification request, the loan officer selects it and then **Work With Req**.

At this point the loan officer can see the details of the modification request, including the term and payment change and if the member passed all of the exclusions. To approve the modification request, the loan officer clicks **Approve.** 

#### Detail of "Qualified" Loan Request

| Account base<br>Account type 7<br>Category 0 | GEORGE<br>75<br>8 VEHICLE LOANS                                             | Loan open date<br>Loan balance                   | Jun 24, 2019<br>9,897.49                                             | Modification Request       Request # 31       Date     Mar 17, 2020       Result |  |  |  |
|----------------------------------------------|-----------------------------------------------------------------------------|--------------------------------------------------|----------------------------------------------------------------------|----------------------------------------------------------------------------------|--|--|--|
|                                              | Original Terms                                                              |                                                  |                                                                      | Modified Terms                                                                   |  |  |  |
| Maturity date J                              | un 30, 2024                                                                 |                                                  | Modified maturity date Si                                            | ep 30, 2025                                                                      |  |  |  |
| Payment                                      | 245 20                                                                      |                                                  | # of navments                                                        | 75                                                                               |  |  |  |
| # of payments                                | 60                                                                          |                                                  | " of payments                                                        | 15                                                                               |  |  |  |
| Interest rate                                | 3.990                                                                       |                                                  |                                                                      |                                                                                  |  |  |  |
| Delinquent 2 ti<br>Accounts open             | mes or more over life of loan<br>90 days or less                            | Pass<br>Pass                                     | Membership designation Pass                                          |                                                                                  |  |  |  |
| Accounts open                                | 90 days or less                                                             | Pass                                             | Credit score 600 or belo                                             | w Pass                                                                           |  |  |  |
| Balance currently                            | 75 % or more of avail crdt limit                                            | Pass                                             | Louir balance is less than of                                        | 6quarto 2,000 utiliais <mark>rass</mark>                                         |  |  |  |
| i Parameters<br>request date                 | shown in the Results section are p<br>e. Results will not be recalculated f | ulled from the current<br>or this member if conf | configuration for this category, b<br>iguration changes have been ma | ut the member's actual results are as of the de since the request was submitted. |  |  |  |
|                                              |                                                                             |                                                  |                                                                      |                                                                                  |  |  |  |
| WCommonte                                    |                                                                             |                                                  |                                                                      |                                                                                  |  |  |  |

NOTE: The Result detail will show the current exclusions of the current configuration. Note that if the configuration has been changed since the request was made, the member's pass/fail status is still based on the configuration at the time they made the request.

To finalize processing the loan modification request, the loan officer clicks **Process Refinance** on the screen shown below.

• The loan officer can also make any changes, they need to in any of the open fields. They could for example contact the member and arrange with the member to alter the terms to be different than what was submitted.

| ccount             | -775                                          | Name GEORGE                                 |                                                  |
|--------------------|-----------------------------------------------|---------------------------------------------|--------------------------------------------------|
| lalance            | 9,897.49                                      | Purpose USED VEHICLE                        |                                                  |
| nterest due        | 0.00                                          | Security USED CAR                           |                                                  |
| iov't interest due | 0.00                                          |                                             |                                                  |
| of payments left   | 60                                            | Delinquency months                          | 0                                                |
|                    |                                               | Delinquency days                            | 0                                                |
|                    |                                               | Delinquency amount                          | 0.00                                             |
|                    |                                               | Loan Refinance Processing                   |                                                  |
| ate opened         | Jun 24, 2019 🗮 [MMDDYYYY]                     | Payment frequency                           | Μ                                                |
| laturity date      | Sep 30, 2025 🗮 [MMDDYYYY]                     | # of payments                               | 75                                               |
| irst payment date  | Jul 30, 2019 🛗 [MMDDYYYY]                     | Note #                                      | 000000                                           |
| lext payment date  | Oct 30, 2020 🛗 [MMDDYYYY]                     | Delinquency fine ID                         | 4                                                |
| isbursement limit  | 13,306.64                                     | Delinquency fine amount                     | t 0.00                                           |
| ayment amount      | 186.14                                        |                                             |                                                  |
| nterest rate       | 3.990                                         | Initialize delinquency                      | status                                           |
| pened by 18        |                                               | Review date Jun 24,                         | 2024 🗰 [MMDDYYYY]                                |
|                    |                                               |                                             |                                                  |
| D-C                | enter de la la contra de la Constitut         |                                             |                                                  |
| Refinances &       | extensions should be governed by Credit U     | nion policy. The changes made on this so    | creen have ramifications on how the loan will be |
| nandled. If yo     | ou are at all unsure of now your changes will | Il affect the system, please contact a Clie | ent Service Representative for guidance.         |

#### **Processing the Flex Loan Modification Request**

At this point the term and payment are updated on the loan. The loan officer is presented the loan forms (LN forms) and can proceed following credit union policies and procedures.

#### **Loan Forms to Print Screen**

| or Hange Hange Ha | "BASE GOLD - ABC CREDIT UNION<br>ols Help                                                                                                    |                |                           |
|----------------------------------------------------------------------------------------------------|----------------------------------------------------------------------------------------------------|----------------|---------------------------|
| Loan                                                                                                    | Form Print                                                                                                    |                |                           |
| Loan accou<br>Form(s) to p                                                                                                    | nt 775 GEORGE 1                                                                                                    |                | PrinterP1QDrawer2QCopies1 |
|                                                                                                    | CU*BASE Lo                                                                                                    | oan Form Types |                           |
| Type<br>ISUA<br>NOTE<br>PCIC<br>RGVH<br>RTIL                                                                                                    | Description<br>Insurance Subsequent Action<br>Fixed Rate Note w/ NLA<br>DE/CE Crd Ins App & Cert A&B<br>CON-Price You Pay For Credit<br>Real Estate TILD Fixed Rate | Туре           | Description               |
| Select                                                                                                    |                                                                                                    | Select         | <b>↑</b> ↓                |
| Mortgage Fo                                                                                                    | rms                                                                                                    |                |                           |
| <b>← → 1</b>                                                                                                    | N II 占 🔗 i ? @                                                                                                    |                | FR (6230) 3/19/20         |

When the loan officer uses the backup arrow, the **Result** changes to reflect it has been approved.

#### **Result Updated**

| ✤ Session 0 CU*BASE GOLD - ABC CREDIT UNION                                                      |                                |                                 |                                                                                                    |
|--------------------------------------------------------------------------------------------------|--------------------------------|---------------------------------|----------------------------------------------------------------------------------------------------|
| File Edit Tools Help                                                                             |                                |                                 |                                                                                                    |
| Loan Modification Request                                                                        |                                |                                 |                                                                                                    |
| Account base GEORGE<br>Account type 775<br>Category 08 VEHICLE LOANS                             | Loan open date<br>Loan balance | Jun 24, 2019<br>9,897.49        | Modification Request           Request # 31           Date         Har 17, 2020           Result         Approved and processed |
| Original Terms                                                                                   |                                |                                 | Modified Terms                                                                                                    |
| Maturity date Jun 30, 2024                                                                       |                                | Modified maturity date          | Sep 30, 2025                                                                                                    |
| Frequency MONTHLY                                                                                |                                | Modified payment                | 186.14                                                                                                    |
| Payment 245.20                                                                                   |                                | # of payments                   | 75                                                                                                    |
| # of payments 00                                                                                 |                                |                                 |                                                                                                    |
| interest rate 3.990                                                                              |                                |                                 |                                                                                                    |
|                                                                                                  | Re                             | sult Detail                     |                                                                                                    |
| Delinquent 1 days or more                                                                        | Pass                           | Freeze code present             | Pass                                                                                                    |
| Delinquent 2 times or more over life of loan                                                     | Pass                           | Membership designation          | n Pass                                                                                                    |
| Accounts open 90 days or less                                                                    | Pass                           | Credit score 600 or             | below Pass                                                                                                    |
| Accounts currently over limit                                                                    | Pass                           | Loan balance is less tha        | n or equal to 2,000 dollars Pass                                                                                                |
| Balance currently 75 % or more of avail crdt limit                                               | Pass                           |                                 |                                                                                                    |
| Parameters shown in the Results section are purequest date. Results will not be recalculated for | lled from the curren           | t configuration for this catego | ory, but the member's actual results are as of the<br>in made since the request was submitted.                                  |
| ← → ↑ Ⅱ ≜ ♂ i ? @                                                                                |                                |                                 | FR (5107) 3/19/20                                                                                                    |

In the LOS loan queue, the request is now marked **Completed**.

#### **Request Marked "Approved"**

| Work/Viev                                                | v Application S                 | tatus                    |                |              |               |      | Modifications |
|----------------------------------------------------------|---------------------------------|--------------------------|----------------|--------------|---------------|------|---------------|
| Created: From Se                                         | p 25, 2821 🗮 To Oct             | 25, 2021 🗰 [MMDDY        | YYYJ           |              | Pending       | Boo  | ked Denied    |
| Jump to: Loan app                                        | # Last name                     |                          |                |              | Modifications |      | 1Click Offers |
| Filters OFF V                                            | Save Settings Clear Al          | l Filters                |                |              |               |      |               |
| Req #                                                    | Account Name                    | Req Date/Time            |                |              | Account       | Туре | Decision      |
| 000007 JOEL                                              |                                 | Oct 21 10:14             |                |              | 9             | 580  |               |
| 000006 KATHE                                             |                                 | Oct 21 10:11             |                |              | 7             | 560  | Completed     |
|                                                          |                                 |                          |                |              |               |      |               |
| <ul> <li>Work With Reque</li> <li>Print Forms</li> </ul> | est 🛛 Account Inqu<br>Loan File | iry 📕 Underv<br>📕 Dealer | vriting Commen | s 🔳 Delete F | Request       |      | <b>↑</b>      |
| lew Application                                          |                                 |                          |                |              |               |      |               |

#### **DENIAL OF A LOAN MODIFICATION FROM CU\*BASE**

In this example, the loan officer will deny a modification request that failed one or more exclusions (and for this reason has a **Result** that is blank).

| Working | 2 | Donial |
|---------|---|--------|
| working | a | Demai  |

| Session 0 CU*BASE GOLD - CU*ANSWERS TEST FEDERAL CRED | ITU            |               |                |         | â - • <b>-</b>  |  |  |
|-------------------------------------------------------|----------------|---------------|----------------|---------|-----------------|--|--|
| Work/View Application Sta                             | tus            |               |                |         | Modifications   |  |  |
| Created: From Sep 25, 2021 🗮 To Oct 25,               | 2021 🗮 [MMDDYY | ſΥ            | Pending        | Booked  | d Denied        |  |  |
| Jump to: Loan app # Last name                         |                |               | Modification   | 5       | 1Click Offers   |  |  |
| Filters OFF V Save Settings Clear All Filters 🗘       |                |               |                |         |                 |  |  |
| Reg # Account Name                                    | Req Date/Time  |               | Account        | Туре    | Decision        |  |  |
|                                                       | Uct 21 10:14   |               | <u> </u>       | 580     |                 |  |  |
| 000001 ERIC                                           | Oct 21 09:40   |               | 2              | 560 Coi | mpleted         |  |  |
|                                                       |                |               |                |         |                 |  |  |
|                                                       |                |               |                |         |                 |  |  |
|                                                       |                |               |                |         |                 |  |  |
|                                                       |                |               |                |         |                 |  |  |
|                                                       |                |               |                |         |                 |  |  |
|                                                       |                |               |                |         |                 |  |  |
| Work With Request Account Inquiry                     | Underwri       | ting Comments | Delete Request |         | <b>↑ ↓</b>      |  |  |
| Loan File                                             | Dealer         |               |                |         |                 |  |  |
|                                                       |                |               |                |         |                 |  |  |
| New Application                                       |                |               |                |         |                 |  |  |
|                                                       |                |               |                |         |                 |  |  |
| ← → ↑ Ⅱ 	 𝔤 𝔅 ① ? @                                   |                |               |                |         | (6991) 10/25/21 |  |  |

The loan officer selects the modification request and then **Work With Req**.

The detail of the modification request shows the loan officer which exclusions the request failed.

#### **Denying a Request**

| ✤ Session 0 CU*BASE GOLD - ABC CREDIT UNION<br>File Edit Tools Help                                                                                                    |                                             |                                                                                                    |                             |                                                             |
|----------------------------------------------------------------------------------------------------|---------------------------------------------|----------------------------------------------------------------------------------------------------|-----------------------------|-------------------------------------------------------------|
| Loan Modification Request                                                                                                    |                                             |                                                                                                    |                             |                                                             |
| Account base 1 DAVID<br>Account type 772<br>Category 08 VEHICLE LORNS                                                                                                    | Loan open date<br>Loan balance              | Jul 21, 2017<br>21,616.91                                                                                 | Request #<br>Date<br>Result | Modification Request<br>36<br>Mar 17, 2020<br>NOT qualified |
| Original Terms                                                                                                    |                                             |                                                                                                    | Modified                    | Terms                                                       |
| Maturity date     Nov 21, 2025       Frequency     MONTHLY       Payment     355.44       # of payments     100       Interest rate     4.490                                                                                           |                                             | Modified maturity date F<br>Modified payment<br># of payments                                             | eb 21, 203<br>299.4<br>13   | 27<br>46<br>15                                              |
|                                                                                                    | Resi                                        | ılt Detail                                                                                                |                             |                                                             |
| Delinquent     1     days or more       Delinquent     2     times or more over life of loan       Accounts open     90     days or less       Accounts currently over limit     Balance currently     75 % or more of avail crdt limit | Pass<br>Fail<br>Pass<br>Pass<br>Pass        | Freeze code present<br>Membership designation<br>Credit score 600 or belo<br>Loan balance is less than or | w<br>equal to               | Pass<br>Pass<br>Fail<br>2,000 dollars Pass                  |
| Parameters shown in the Results section are pull<br>request date. Results will not be recalculated for<br>UW Comments                                                                                                    | ed from the current<br>this member if confi | configuration for this category, b<br>iguration changes have been ma                                      | ut the mem<br>ade since the | ber's actual results are as of the e request was submitted. |
|                                                                                                    |                                             |                                                                                                    |                             | FR (5107) 3/19/2/                                           |

To deny the request, the loan officer clicks **Deny**.

| Session 0 CU*BASE GOLD - ABC CREDIT UNION                                                                                             |                                                                                           |                                                                          |
|----------------------------------------------------------------------------------------------------|-------------------------------------------------------------------------------------------|--------------------------------------------------------------------------|
| File Edit Tools Help                                                                                                    |                                                                                           |                                                                          |
| Loan Modification Re                                                                                                    | quest                                                                                     |                                                                          |
| Account base 1 DAVID<br>Account type 772<br>Category 08 VEHICLE LOANS                                                                 | Loan open date Jul 21, 2017<br>Loan balance 21,616.91                                     | Modification Request Request # 36 Date Mar 17, 2020 Result NOT qualified |
| Original Te                                                                                                    | rms                                                                                       | Modified Terms                                                           |
| Maturity date Nov 21, 2025<br>Frequency MONTHLY<br>Payment 355.44                                                                     | Modified maturity date Session 0 - Confirm This Loan modification request will be DENIED. | Feb 21, 2027<br>9.46<br>115                                              |
| # of payments 100<br>Interest rate 4 . 490                                                                                            | Please confirm.                                                                           |                                                                          |
| Delinquent 60 days or more<br>Delinquent 2 times or more over ife c<br>Accounts open 90 days or less<br>Accounts currently over limit |                                                                                           | Pass<br>Pass<br>Fail<br>co.co. b 2.000 dollars Pass                      |
| Balance currently 75 % or more of av                                                                                                  |                                                                                           |                                                                          |
| UW Comments<br>Approve<br>Deny                                                                                                    |                                                                                           |                                                                          |
| ← → ↑ □ ≞ ♂ i ? @                                                                                                    |                                                                                           | FR (5107) 3/19/20                                                        |

**Confirmation Window for Denial** 

A confirmation window appears. The loan officer clicks **Add/Update**.

The loan officer advances to the standard denial screens and processes the denial according to the credit union policies and procedures.

#### **Denial Process Continued**

| 🛠 Session 0 - ABC CREDITUNION                                  |                 |
|----------------------------------------------------------------|-----------------|
| File Edit Tools Help                                           |                 |
| Denied Application Processing                                  |                 |
| Corp ID 01 Account # 1<br>OR                                   |                 |
| SSN/TIN :                                                      |                 |
| DAVID                                                          |                 |
| м                                                              |                 |
| Notice type 2 Q<br>Date of application Har 17, 2020 🚔 [MMDDYY] |                 |
| Verify Corp ID for non-members.                                |                 |
|                                                                |                 |
|                                                                |                 |
|                                                                |                 |
|                                                                |                 |
|                                                                |                 |
| Accept                                                         |                 |
| ← → ↑ Ⅱ 昌 ♂ i ? @                                              | FR (13) 3/19/20 |

Loan modifications denials remain in the LOS loan queue after they are deleted. (They are not recorded in the same file as loan application denials.)

• Forms for these types of denial are not retained by the system.

#### **Denied Loan Modification Request Remains in LOS Queue**

| Session 0 CU*BASE GOLD - CU*ANSWERS TEST FEDERAL CREDI<br>File Edit Tools Help | TU                        |             |                |         | ≜ - • ■            |  |
|--------------------------------------------------------------------------------|---------------------------|-------------|----------------|---------|--------------------|--|
| Work/View Application Sta                                                      | tus                       |             | Modifications  |         |                    |  |
| Created: From Sep 25, 2021 🛗 To Oct 25,                                        | 2021 🗰 [MMDDYYYY          | I Denied    |                |         |                    |  |
| Jump to: Loan app # Last name                                                  | Last name                 |             |                | ;       | 1Click Offers      |  |
| Filters OFF V Save Settings Clear All Filt                                     | ters O                    |             |                |         |                    |  |
| Neg # Account Name                                                             | Rey Date/Time             |             | Account        | туре    | Decision           |  |
| 000007 JOEL                                                                    | Oct 21 10:15              |             | 29             | 580 Dei | nied               |  |
| 000001 ERIC                                                                    | Oct 21 09:40              |             | 32             | 560 Coi | npleted            |  |
| Work With Request  Account Inquiry  Print Forms Loan File  New Application     | ■ Underwritin<br>■ Dealer | ng Comments | Delete Request |         | ↑ ↓                |  |
| <>>↑                                                                           |                           |             |                |         | BT (6991) 10/25/21 |  |

#### **DELETING A MODIFICATION REQUEST**

To remove a modification request from the LOS loan queue, the loan officer selects it and then selects **Delete Req**. A confirmation window will appear.

**Deleting a Modification Request** 

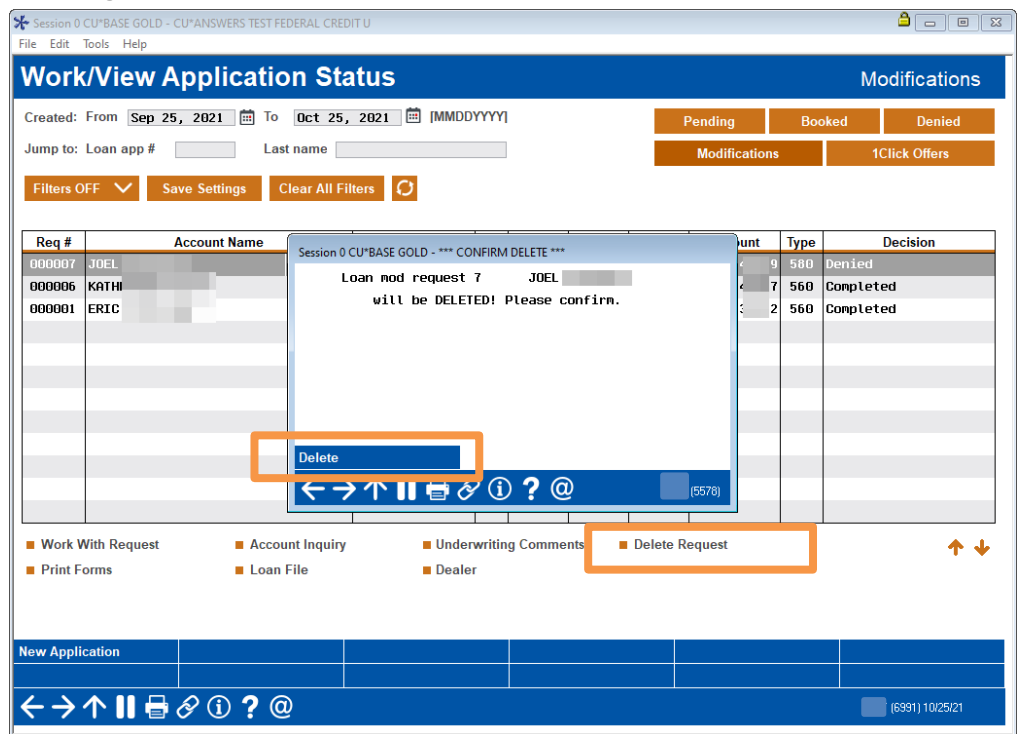

To confirm the deletion, your loan officer clicks **Delete** on the confirmation window.

**IMPORTANT:** At this point, the modification request is removed from the LOS loan queue. Since the queue is the main method to save a record of Flex Loan modification requests, care should be taken when deleting requests.

• NOTE: If configured, your credit union will have a system-generated Tracker record of the modification request if the request was auto approved and your credit union has configured a Tracker Type and Memo Type in the configuration to record these types of approvals.

## REPORTING

#### LOS LOAN QUEUE

Flex Loan modification requests remain in the loan queue until they are deleted. The most recent modification request appears at the top of the listing. You can use the filters at the top of the LOS loan queue to filter and find modifications further down the list.

#### TRACKER

When the loan modification request is auto approved, this information is recorded in a Tracker, if a Tracker and Memo Type are configured in the Flex Loan configuration.

This Tracker can then be seen on the members' loan or via the Tracker Report.

#### **Example of Tracker**

| 😽 Session 0 - Member Tracker Review                                         |  |  |  |  |
|-----------------------------------------------------------------------------|--|--|--|--|
| File Edit Tools Help                                                        |  |  |  |  |
| Member Tracker Review                                                       |  |  |  |  |
| Account                                                                     |  |  |  |  |
| Conversations 1                                                             |  |  |  |  |
| Position to date [MMDDYYYY]                                                 |  |  |  |  |
| Contact - Date: 07/07/2020 Time: 15:40:00 By Emp: 96                        |  |  |  |  |
| Name: Memo Type: MD LN MOD                                                  |  |  |  |  |
| Loan modification requested by member in online/mobile banking              |  |  |  |  |
| on 07/07/2020. Request was auto-approved and has been processed.            |  |  |  |  |
| Original terms: Maturity date 10/11/2023, Frequency MONTHLY, Payment 227.36 |  |  |  |  |
| # of payments 60, Rate 3.490%.                                              |  |  |  |  |
| New terms: Maturity date 06/11/2024, Frequency MONTHLY, Payment 190.82,     |  |  |  |  |
| # of payments 68, Rate 3.490%.                                              |  |  |  |  |
| Qualification results:                                                      |  |  |  |  |
| Delinquent 1 days or more - Pass                                            |  |  |  |  |
| Delinquent 1 times or more - Pass                                           |  |  |  |  |
| Account open 30 days or less - Pass                                         |  |  |  |  |
| Account currently over limit - Pass                                         |  |  |  |  |
| Balance 81% or more of avail crdt limit - Pass                              |  |  |  |  |
| Freeze code present - Pass                                                  |  |  |  |  |
| Membership designation - Pass                                               |  |  |  |  |
| Credit score 650 or below - Pass                                            |  |  |  |  |
| Loan balance less than or equal to 2000 - Pass                              |  |  |  |  |

*NOTE: If an exclusion is not used in the configuration, it will not appear in the Tracker.* 

#### TABLE (FILE) AND COLUMN (FIELD) RECORDING

The Flex Loans/Loan Modifications are recorded in the table LNMODREQ.

When the loan is approved or denied, the following fields in the LNMODREQ table are updated.

- MRMESSAGEID Modification Request Message ID
- MRMMATDT Modified Maturity Date
- MRMPMTAMT Modified Payment Amount
- MRMNUMPMT Modified Number of Payments
- MRLSTUPDDT Last Update Date
- MRLSTUPDTM Last Update Time
- MRLSTUPDID Last Update User ID
- MRLSTUPDTS Last Update Timestamp

The configuration information is recorded in two tables LNMODCFG and LNMODMSG.

Changes to loans made via Flex Loans are recorded in the CUFMAINT table and will show on the daily maintenance report LELOG.

Fields in MEMBER5 that are updated if the loan modification is approved:

- DBAMT Disbursement Amount
- PAYMNT Scheduled Payment
- MATDAT Maturity Date
- NOPAY # of Payments Total
- NOPAYL # of Payments Left

Changes to the loan payment will be recorded in the Loan Payment History table MEMLNPAH.

Fee's charged for the Flex Loans are recorded in the Fee Waiver table FWHIST.